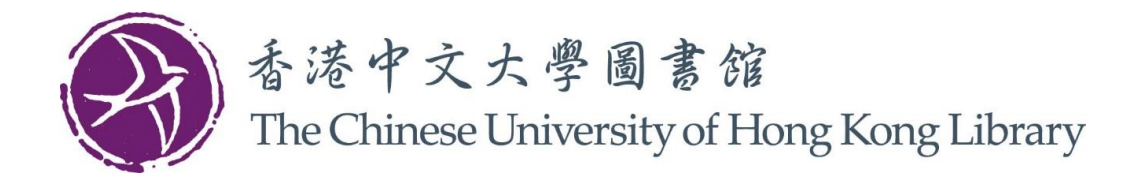

## 如何使用崇基学院图书馆的自助提取预约资料柜

1. 轻触屏幕上的「按此开始」

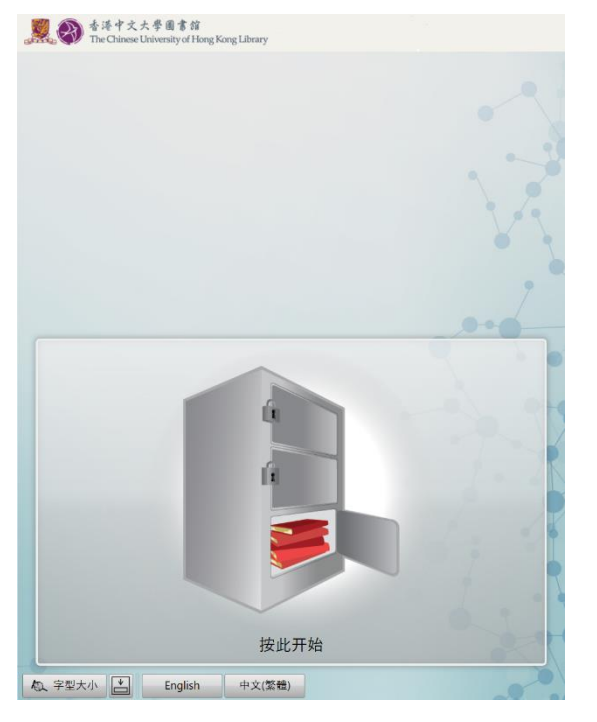

2. 将图书馆卡轻触读卡器

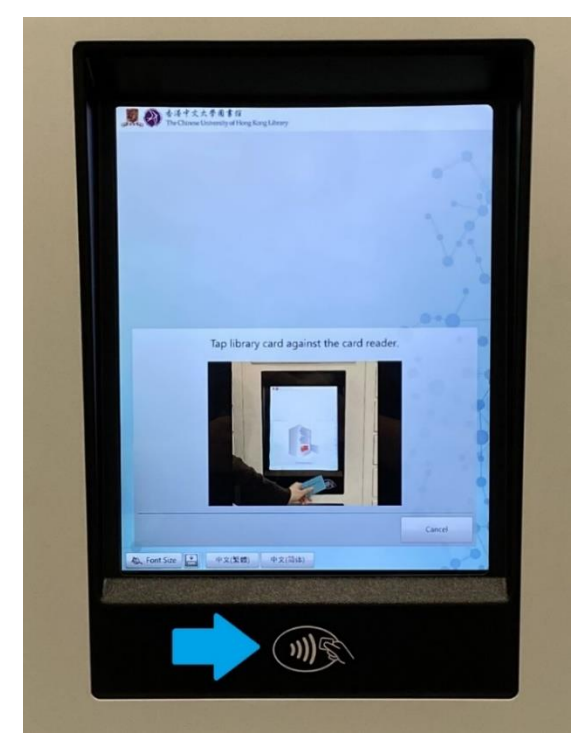

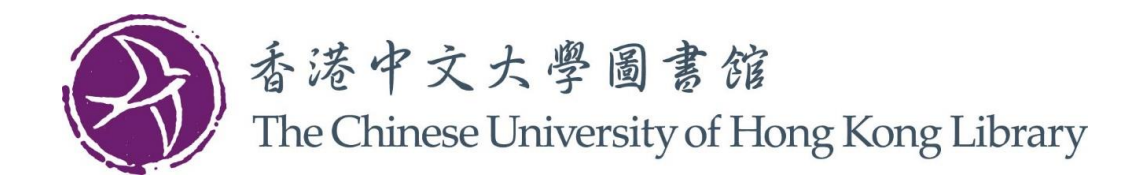

- 3. 屏幕会显示您预约的书籍及储存格编号
  - 请选择书籍或「全选」所有书籍
  - 按「确认领取」

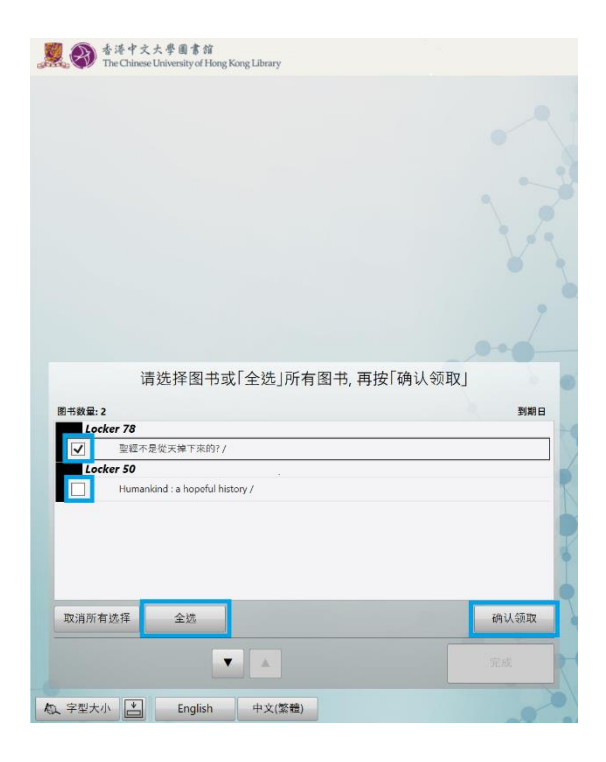

- 4. 您所选取的储存格会开启。储存格开启后:
  - a) 储存格内的书籍已被您借出
  - b) 到期日会在屏幕上显示

| 请选择图书或「全选」所有图书, 再按「确认<br>858章: 2<br>Locker 78<br>Locker 78                       | 领取]                     |
|----------------------------------------------------------------------------------|-------------------------|
| 请选择图书或「全选」所有图书, 再按「确认<br>858章: 2<br>Locker 78<br>Locker 78                       | 领取]                     |
| 请选择图书或「全选」所有图书, 再按「确认<br>图书数量: 2<br>Locker 78                                    | 领取]                     |
| 请选择图书或「全选」所有图书, 再按「确认<br>85級量: 2<br>Locker 78                                    | 领取]                     |
| 请选择图书或「全选」所有图书, 再按「确认<br>图书数量: 2<br>Locker 78                                    | 领取」<br>                 |
| 请选择图书或「全选」所有图书, 再按「确认<br><sup>B+RQ</sup><br><i>Locker 78</i>                     | 领取」                     |
| 请选择图书或「全选」所有图书, 再按「确认<br><sup>B+RQ</sup><br><i>Locker 78</i><br><i>Locker 78</i> | 领取J<br>                 |
| 请选择图书或「全选」所有图书, 再按「确认<br><sup>8+88</sup> 章: 2<br><b>Locker 78</b>                | 领取」<br>到期日              |
| 请选择图书或「全选」所有图书, 再按「确认<br>■+較量: 2<br>Locker 78<br>- ×=========>                   | 领取」                     |
| 请选择图书或「全选」所有图书, 再按「确认<br>■+較量: 2<br>■ Locker 78<br>- N== = B=== 0(1 + 20)        | 领取」<br>                 |
| 请选择图书或「全选」所有图书,再按「确认<br>■####################################                    | 领取」<br>到期日              |
| 图书数量:2<br>Locker 78                                                              | 到期日                     |
| Locker 78                                                                        |                         |
|                                                                                  |                         |
|                                                                                  | 16/08/2024 23:59:00 HKT |
| Locker 50                                                                        | $\sim$                  |
| Humankind : a hopeful history /                                                  |                         |
|                                                                                  |                         |
|                                                                                  |                         |
|                                                                                  |                         |
|                                                                                  |                         |
|                                                                                  |                         |
| . 这样 <b>全选</b>                                                                   |                         |
|                                                                                  |                         |
|                                                                                  | 完成                      |
|                                                                                  |                         |

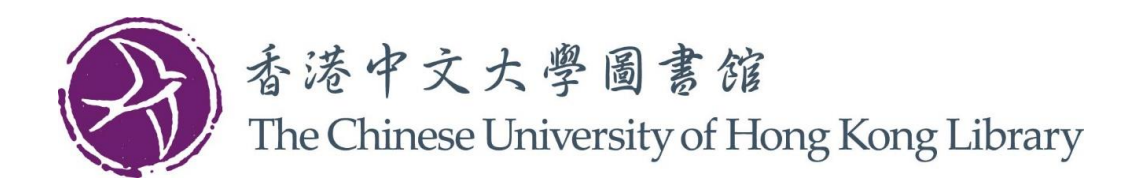

5. 请取出储存格内的书籍,然后关上柜门

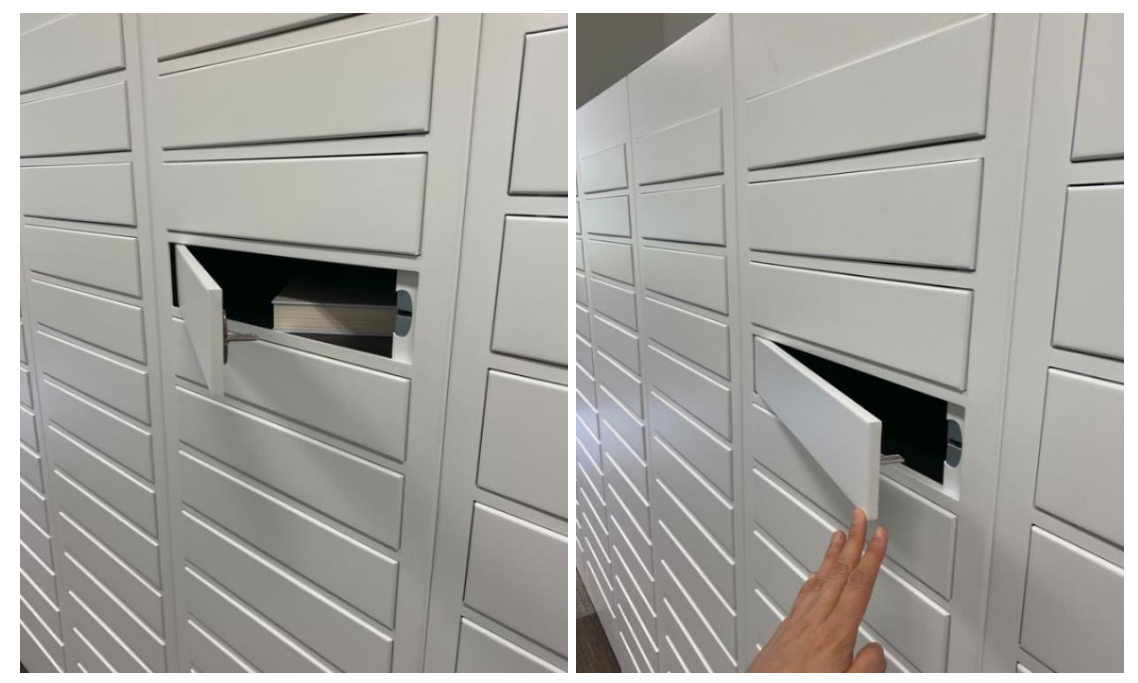

6. 按「完成」

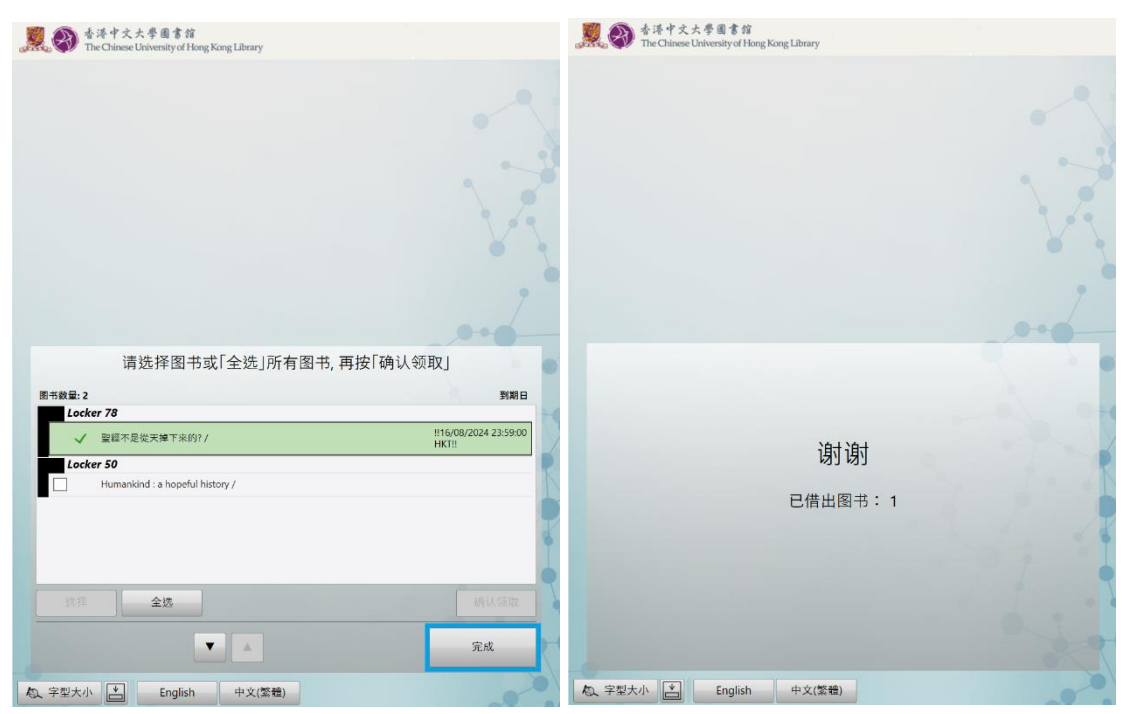

如有查询,请致电 3943-6969 或电邮至 ccl@lib.cuhk.edu.hk。